Per descarregar-vos l'expedient de formació personal, seguiu aquests passos:

- 1. Entreu a la Intranet de la UAB (uab.cat > Dreceres > Intranet)
- 2. Cliqueu a «Formació»

|                       | e Sort                          |                                                                                                    |
|-----------------------|---------------------------------|----------------------------------------------------------------------------------------------------|
| Intranet del personal | Portada                         | PersonalUAB                                                                                                    |
| Portada               | <complex-block></complex-block> | Aplicacions d'intranet   Image: Description of the section of the section of t |

3. Aneu a «Expedient de formació», al menú del costat esquerre de la pantalla.

| =     | Portal de formació                  |                                    |  |  |  |  |  |  |  |
|-------|-------------------------------------|------------------------------------|--|--|--|--|--|--|--|
| ሴ     | Inici                               |                                    |  |  |  |  |  |  |  |
| ີ່ໄດ້ | Oferta formativa                    | Hola MARIA ANTONIA                 |  |  |  |  |  |  |  |
| ີໂລ   | Les meves sol·licituds              | Benvingut/da al portal de formació |  |  |  |  |  |  |  |
| ľ     | Els meus cursos de formació         |                                    |  |  |  |  |  |  |  |
| ີໂລ   | Les meves aprovacions               | Nombre de sol·licituds per estat   |  |  |  |  |  |  |  |
| ٩٦    | Dades col·laboradors                |                                    |  |  |  |  |  |  |  |
| e     | Expedient de formació               |                                    |  |  |  |  |  |  |  |
|       |                                     | L×                                 |  |  |  |  |  |  |  |
|       | Sense sol·licituds en aquest moment |                                    |  |  |  |  |  |  |  |
|       |                                     |                                    |  |  |  |  |  |  |  |
|       |                                     |                                    |  |  |  |  |  |  |  |
|       |                                     |                                    |  |  |  |  |  |  |  |
|       |                                     |                                    |  |  |  |  |  |  |  |
|       |                                     |                                    |  |  |  |  |  |  |  |
|       |                                     |                                    |  |  |  |  |  |  |  |

4. Un cop a dins, assegureu-vos de seleccionar «El meu expedient» a l'opció «Tipus d'expedient» i de tenir totes les caselles dels apartats marcades.

| ☆ Inici             |               | Expedient de for                                           | rmació            |                      |   |                  |  |             |                   |
|---------------------|---------------|------------------------------------------------------------|-------------------|----------------------|---|------------------|--|-------------|-------------------|
| ሻ Oferta formativ   | va            | 1-1                                                        |                   |                      |   |                  |  |             |                   |
| ማ Les meves sol-li  | licituds      | Selecciona quines dades vols que es mostrin en l'expedient |                   |                      |   |                  |  |             |                   |
| Els meus cursos     | s de formació |                                                            |                   |                      |   |                  |  |             |                   |
| ማ Les meves apro    | ovacions      | Deta<br>22/04/2024                                         | Tipus d'expedient |                      |   | $\sim$           |  |             |                   |
| - A Dades col·labor | radors        | Apartats                                                   |                   |                      |   |                  |  |             |                   |
| 🔄 Expedient de f    | formació      | Titulacions                                                |                   | Cursos persona/plans | 6 | Formació externa |  | Certificats |                   |
|                     |               | Estades formatives                                         |                   | Formador intern      |   | Otra formación   |  |             |                   |
|                     |               |                                                            |                   |                      |   |                  |  |             | Generar expedient |
|                     |               |                                                            |                   |                      |   |                  |  |             | 7                 |

5. Finalment, cliqueu el botó «Generar expedient». Es crearà un arxiu en PDF que podreu descarregar.